## How to Renew Your Individual Membership

- 1. Log into your SLSA Member Area account <u>https://members.sls.com.au/SLSA\_Online/modules/login/</u>
- 2. Select 'Renewals, Payments & Transfers' from the 'Memberships' drop-down menu.
- 3. Select '*Renew*'.
- 4. Select season then 'Submit'.
- Select price (only the price of your current sub-membership category will display). A description/requirements will appear once you have selected your price. Click 'Next'.
- You now have the choice to select any add-on purchases as required, eg Club Access Fobs/Wristbands, Annual Gym Fee. Click 'Next'.
- Your Order Summary will display, including cost of all items purchased and description. You can go back if you have forgotten anything. Tick the declaration then click 'Next'. Your pending request will now be sent to the Club.
- 8. Select 'PAY NOW' to proceed to the Payment Gateway.
- Details of your order will autofill in 'Transaction 1' of the Payment Gateway screen. If you wish to purchase additional items in the displayed price list select 'Add another Transaction' and enter details of your purchase.
- 10. Click '*Next*' then complete your credit card details.
- 11. You will receive an email confirming the details of your membership renewal/purchases.
- 12. Your renewal request will be approved if all membership requirements have been met (WWCC, correct membership fee payment).You will be contacted if there are any membership requirements missing.